| ステップ 3                                                                                                    | ステップ 5                                                                                                    |
|----------------------------------------------------------------------------------------------------|----------------------------------------------------------------------------------------------------|
| 事前にANPICに登録されているメールアドレス宛に「初期登録メール」が届きます。<br>届いたメールのURLをクリックします。                                                                                                    | ANPICから「本登録メール」が届きます。届いたメールのURLをクリックします。                                                                                                    |
| <ul> <li>件 名: ANPIC 初期登録について</li> <li>○×大学 あんぴ太郎様</li> <li>以下のURLIニアクセスし、パスワード、メールアドレスの<br/>登録を実施してください。</li> <li>ユーザ登録は、こちらから↓</li> <li>https://anpic*.jecc.jp/************/</li> <li>(有効期限:2時間)</li> <li>※初期登録メールの有効期限は2時間です。有効期限を過ぎた場合には<br/>ステップ1からやり直してください。</li> </ul>           | <ul> <li>件 名:ANPIC 本登録について</li> <li>○×大学 あんぴ太郎様</li> <li>以下のURLにアクセスし、本登録を実施してください。</li> <li>本登録は、こちらから↓</li> <li>https://anpic7.jecc.jp/************/</li> <li>(有効期限:2時間)</li> <li>※本登録メールの有効期限は2時間です。有効期限を過ぎた場合には<br/>ステップ1からやり直してください。</li> </ul>                                           |
| ステップ 4                                                                                                    | ステップ 6                                                                                                    |
| 表示された個人情報登録画面の内容に沿ってパスワードを入力して[登録する]<br>をクリックします。                                                                                                    | 登録完了画面が表示されると、初期設定完了です。<br>ログイン画面に遷移してブックマーク登録してください。                                                                                                    |
| バスワード 及び、メールアドレスを登録してくださ<br>い。<br>Please register a password and an e-mail<br>address.<br><b>空気特報</b><br>1 D: 123456<br>発射: アンス加<br>ノスワード<br>メールアドレスを追加登録す<br>のどりマチード<br>(確認用)<br>メールアドレスを追加登録す<br>の必要があれば、メールアドレ<br>スを追加登録す<br>の必要があれば、メールアドレ<br>スを追加登録す<br>の必要があれば、メールアドレ<br>スを追加登録す | ユーザー情報の登録に成功しました。<br>ログイン画面からログインできることを確認してください<br>Successful registration of user information.Please<br>confirm that you can login.<br>ログイン画面へ<br>ひろす他システム ANPIC<br>を否情報システム ANPIC<br>初期設定完了後、ANPICをご使用する際はwebサイトのログイン画面か、<br>専用アプリからログインしてください。<br>スマホ・タブレットユーザー⇒2~3ページ<br>ガラケー・PCユーザー⇒4ページへ |
|                                                                                                    | 事前にANPICIE 登録されているメールアドレス宛に「初期登録メール」が届きます。<br>届いたメールのURLをクリックします。         # 名: ANPIC 初期登録について         ○×大学 あんび太郎様         以下のURL(こアクセスし、パスワード、メールアドレスの<br>登録を実施してください。<br>ユーザ登録は、こちらから〕         https://anpic *.jecc.jp/ * * * * * * * * * * * * * * * * * * *                                 |

# ANPIC 簡単操作ガイド LINE · アプリ編 201709

三重大学 ANPICサイト

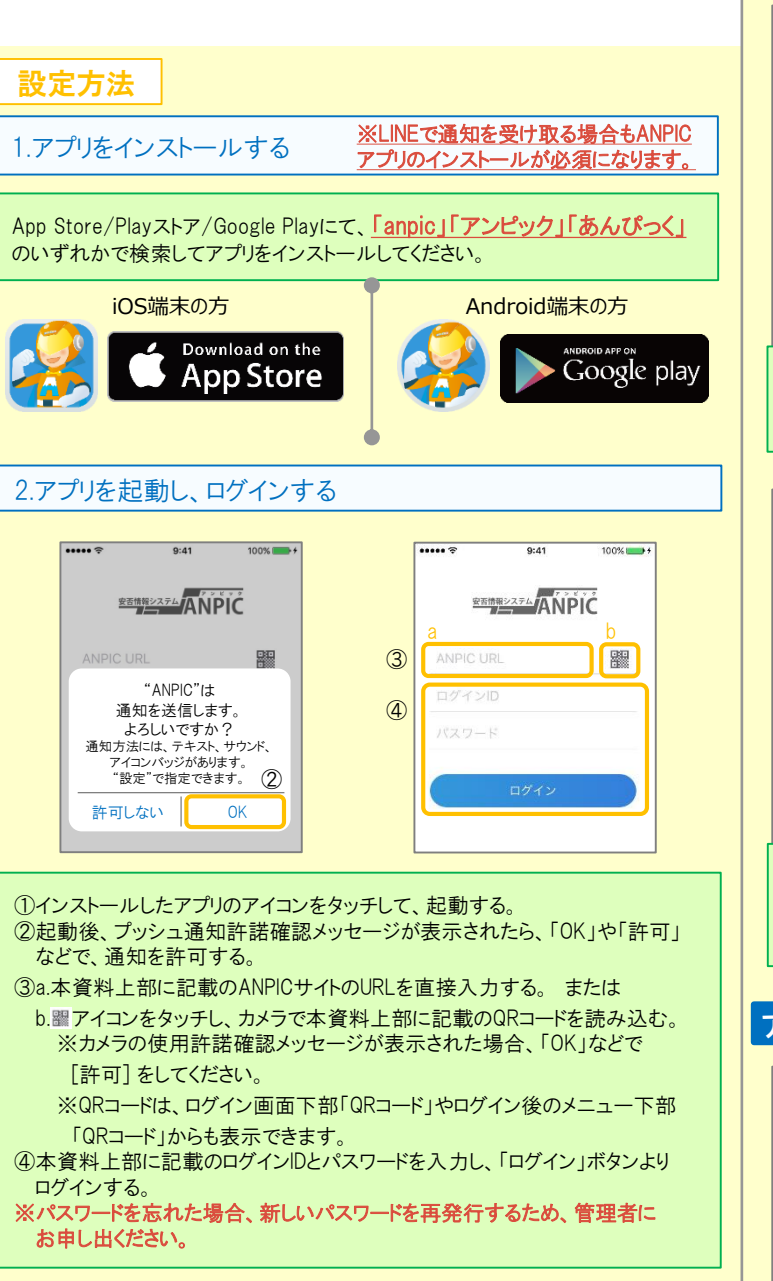

★一度ログアウトすると、次回のアプリ起動時にURL、ログインID、パスワードの入力が必要になります。
★機種変更をしたら、URL、ログインID、パスワードを再登録してください。

3.通知先を設定する

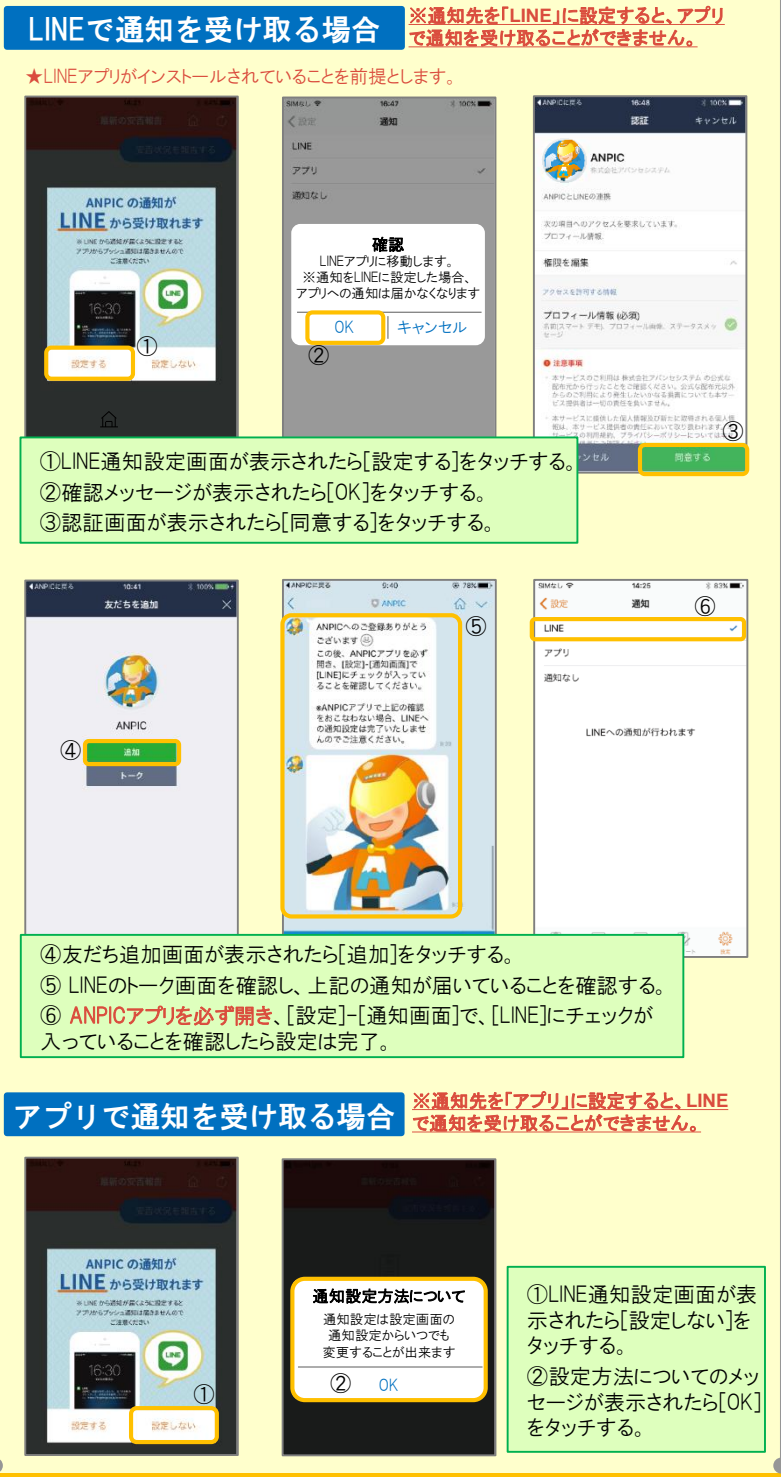

# 4.WEBサイトにアクセスし、テスト送信する

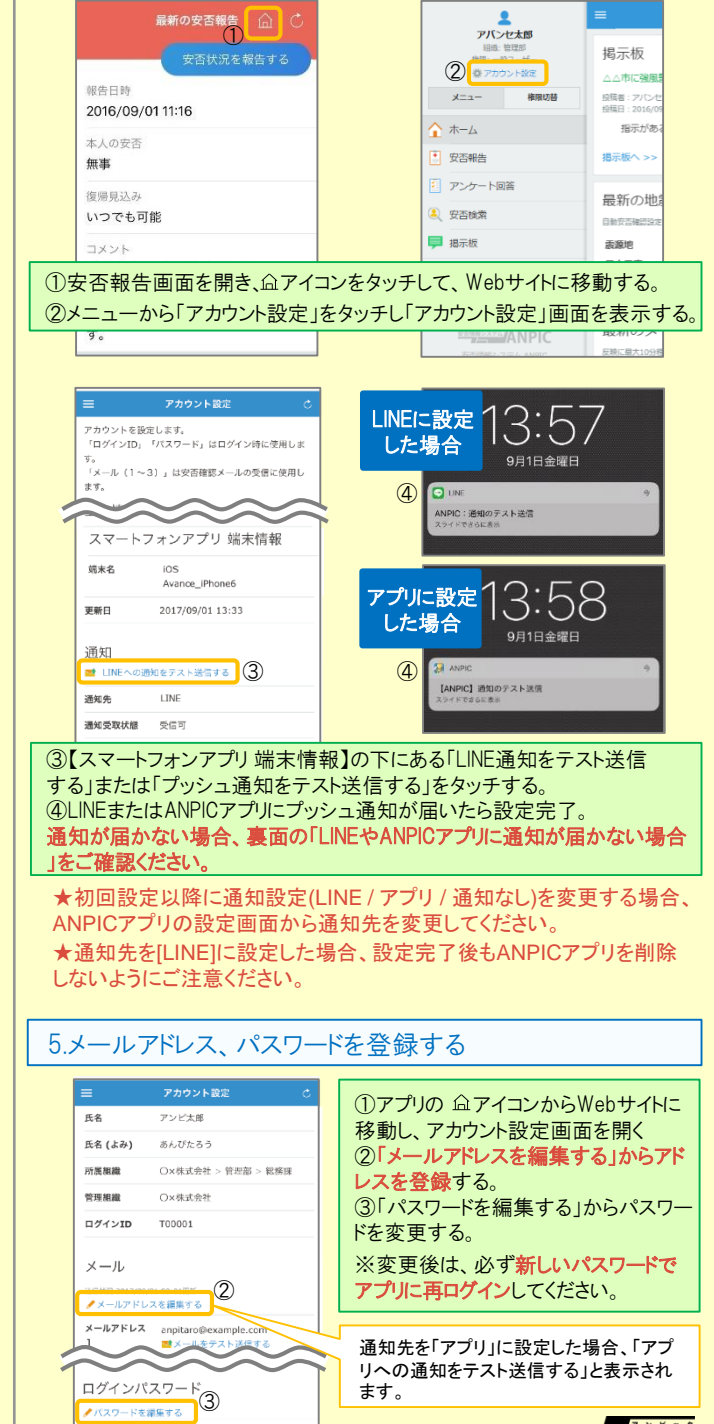

安否情報システム ANPIC

### LINEからの回答方法

# 安否状況を報告する

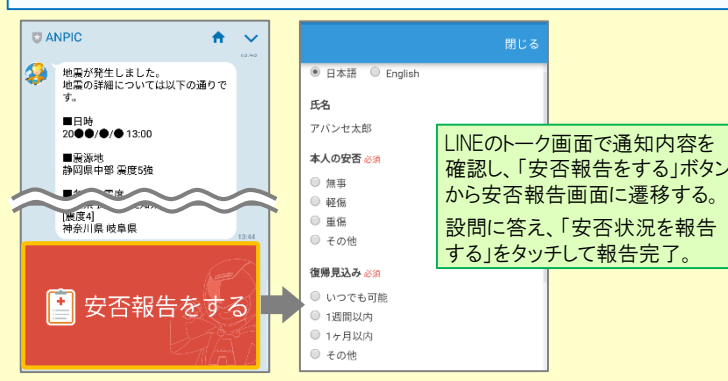

# アンケートに回答する

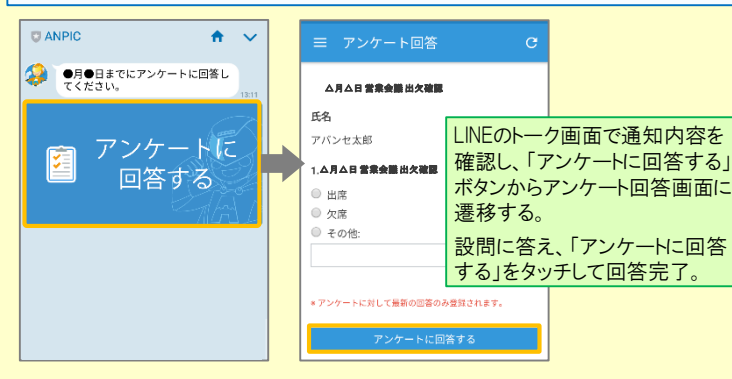

#### LINEやANPICアプリに通知が届かない場合 通知が届かない場合は、下記の項目をご確認ください。 (※スマートフォンにより画面の名称が異なります。) 通知先を「LINE」に設定している場合 1.ANPICアカウントのブロックを解除する 通知先を「アプリ」に設定している場合 1.スマートフォン端末の設定でプッシュ通知をオンにする

[設定]→[通知]→[ANPIC] [設定]→[アプリ→[アプリを管理]→[ANPIC] [設定]→[Fと通知]→[通知の管理]

#### 共通の確認項目

 webサイトの「アカウント設定」画面を確認し、端末情報が表示されていない場合 は、ANPICアプリからログアウトして再ログインする
 SSを最新バージョンにアップデートする 対象OS: iOS 9以降、Android OS 5以降 推奨
 1つのWi-Filc、複数の通信端末で接続していないかを確認する

4.バッテリーセーブ機能、省電力モード等のチェックを外す(対象:Androidのみ)5.Wi-Fiの最適化をオフにする(対象:Androidのみ)

6.アンチウィルス系アプリ、タスクキラー系アプリを削除する(対象: Androidのみ)

# ANPICアプリの利用方法

## メニューを表示する

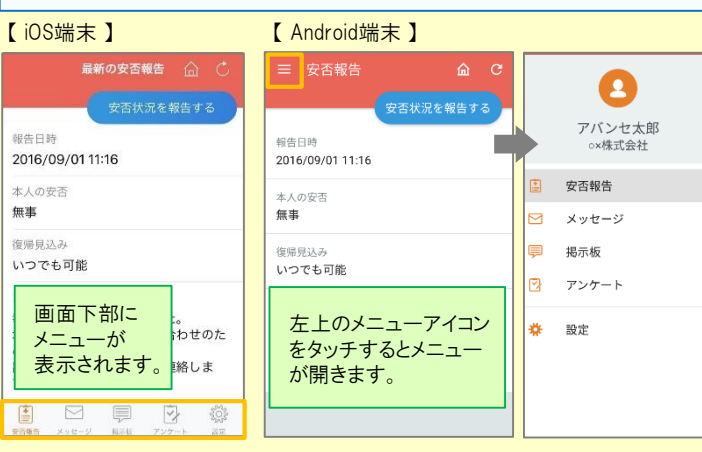

### 安否状況を報告する

#### aまたはbの方法で安否報告画面を表示してください。

#### <u>a.安否報告ボタンから表示する</u>

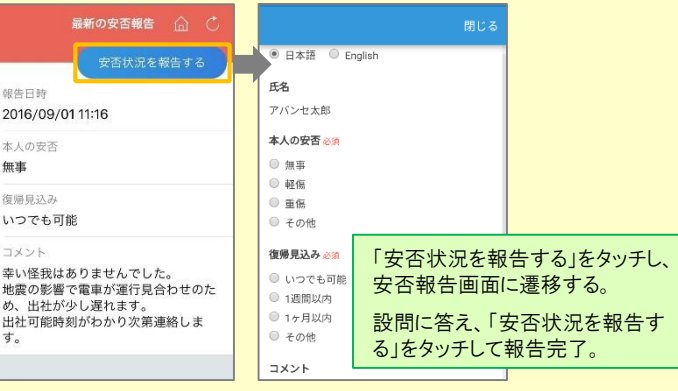

### b.安否確認メールのURLから表示する

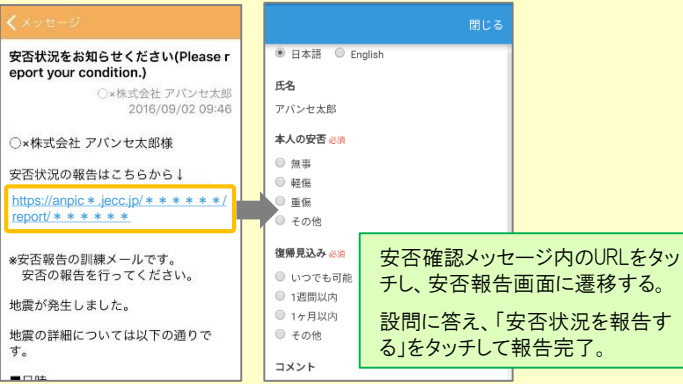

### アンケートに回答する

#### aまたはbの方法でアンケート回答画面を表示してください。

#### <u>a.アンケート画面から表示する</u>

|                                                                                         | ≡ アンク                                                   | 「                                           |                              |
|-----------------------------------------------------------------------------------------|---------------------------------------------------------|---------------------------------------------|------------------------------|
| アンケート名: △月△日 営業会議 出欠確認<br>回答広城日時: 2016/09/02 14:37<br>状態: 回答済み<br>アンケート名: 【実務】社内研修アンケート | <b>ム月ム日 営</b><br>氏名<br>アバンセ太郎                           | <b>条会議 出欠確認</b>                             |                              |
| 回答依頼日時: 2016/09/02 14:35<br>状態: 未回答                                                     | 1.本月本日営業                                                | 会議出大確認                                      |                              |
| アンケート名: ○月○日 リーダー会議 出欠確認<br>回答依頼日時: 2016/09/02 14:35<br>状態: 回答済み                        | <ul> <li>○ 出席</li> <li>○ 欠席</li> <li>○ ろの(物)</li> </ul> | メニューから「アン                                   | ケート」をタッチし、                   |
| アンケート名: #月•日 全社ミーティング 出<br>回答依頼日時: 2016/09/07 20:13<br>状態: 未回答                          | * アンケートにX                                               | ー <u>見</u> からアンケー<br>設問に答え、「アン<br>する」をタッチして | ト名を選択する。<br>ノケートに回答<br>回答完了。 |
|                                                                                         | 7                                                       | アンケートに回答する                                  |                              |

### <u>b.アンケートメールのURLから表示する</u>

通知

アプリ情

免責条項

プライバ

ライセン

| ← メッセージ                                                                                                    |                                                                                                    |
|----------------------------------------------------------------------------------------------------|----------------------------------------------------------------------------------------------------|
| <b>営業会議出欠確認</b><br>o×株式会社 アバンセ太郎<br>2016/09/22 17:30                                                                                                    | △月△日 重素会體出失職課<br>氏名                                                                                                    |
| ○×株式会社 アバンセ太郎様                                                                                                    | アバンセ太郎                                                                                                    |
| アンケートの回答はこちらから:<br>https://anpic *.jecc.jp/ * * * * * * * /<br>survery_answer/ * * * * * * *<br>上記サイトにアクセスできない方のアンケ<br>ートの回答はこちらから:<br>http://anpic *.jecc.jp/ * * * * * * * /<br>survery_answer/ * * * * * * | 1.4月A目 書意会員 出火装置     ☆     ☆     ☆     ☆     ☆     ☆<br>・ ての他:<br>・ アンケートメッセージ内のURLをタッ<br>チし、アンケート画面に遷移する。<br>設問に答え、「アンケートに回答する」<br>をタッチして回答完了。<br>アンケートに回答する<br>アンケートに回答する<br>アンケートに回答する<br>・アンケートに回答する<br>・アンケートに回答する<br>・アンケートに回答する<br>・アンケートに回答する<br>・アンケートに回答する<br>・アンケートに回答する<br>・アンケートに回答する<br>・アンケートに回答する<br>・アンケートに回答する<br>・アンケートに回答する<br>・アンケートに回答する<br>・アンケートに回答する<br>・アンケートに回答する<br>・アンケートに回答する<br>・アンケートに回答する<br>・アンケートに回答する<br>・アンケートに回答する<br>・アンケートに回答する<br>・<br> |
| 通知先を変更する                                                                                                    |                                                                                                    |
| ← 設定                                                                                                    | SMALL ♥ 14-25 非 83%■*<br>< 設定 通知                                                                                                    |
| アカウント<br><b>ログインID</b><br>T00001                                                                                                    | LINE         ✓           7719            580001                                                                                                    |
| ログアウト                                                                                                    |                                                                                                    |
| アプリ設定                                                                                                    | LINEへの運知が行われます                                                                                                    |

| メニューカ                        | ら「設定」をタッチし、設定画                     | 面に遷移する。                                                                    |  |
|------------------------------|------------------------------------|----------------------------------------------------------------------------|--|
| 「通知」を選択し通知設定画面に遷移する。         |                                    |                                                                            |  |
| [LINE/アプリ/通知なし]から通知先を選択し、設定を |                                    |                                                                            |  |
| 変更する。                        |                                    |                                                                            |  |
|                              | メニューカ<br>「通知」を<br>[LINE/ア<br>変更する。 | メニューから「設定」をタッチし、設定画<br>「通知」を選択し通知設定画面に遷移<br>[LINE/アプリ/通知なし]から通知先を<br>変更する。 |  |

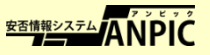

# ANPIC 簡単操作ガイド ガラケー・web編

201709

三重大学 ANPICサイト

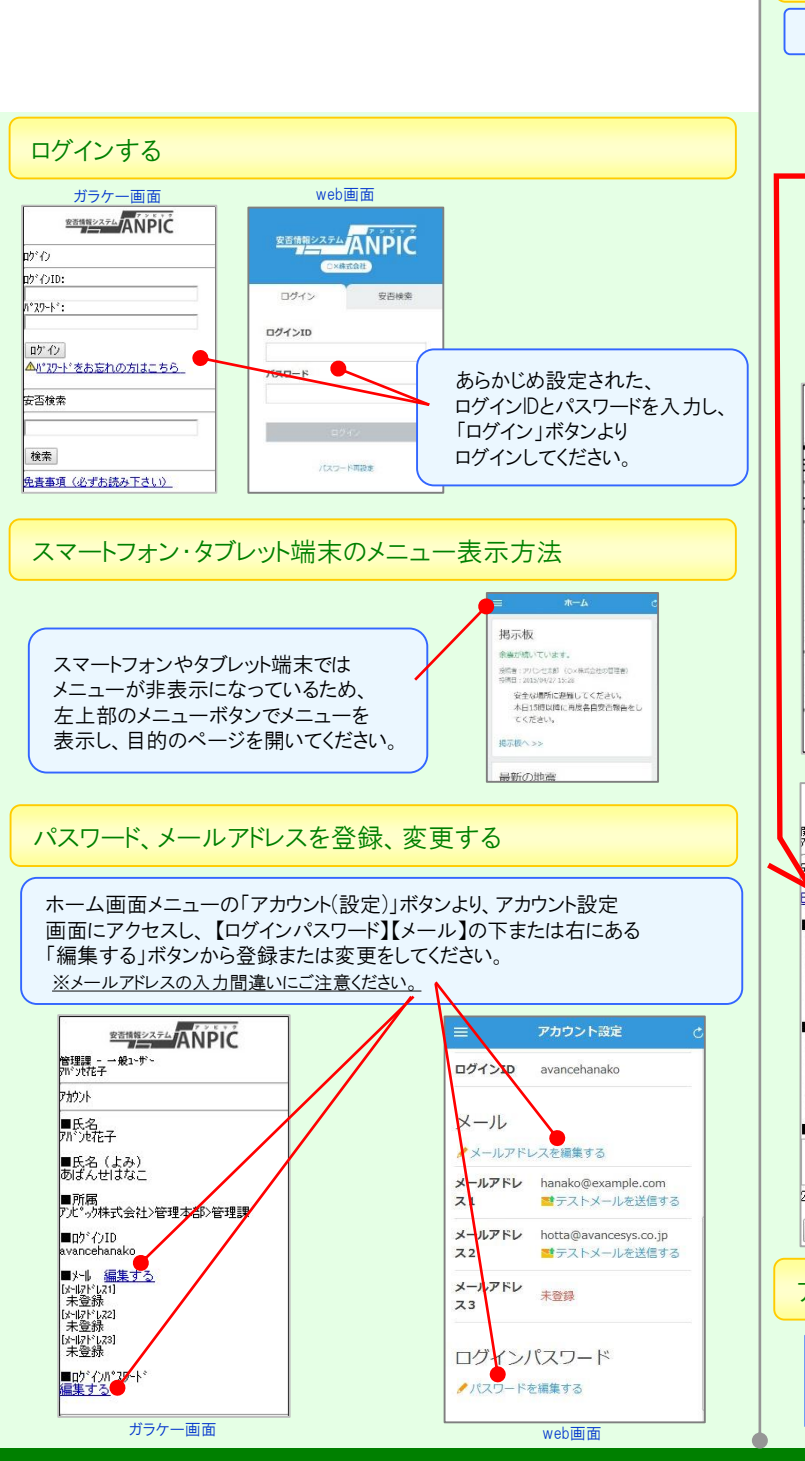

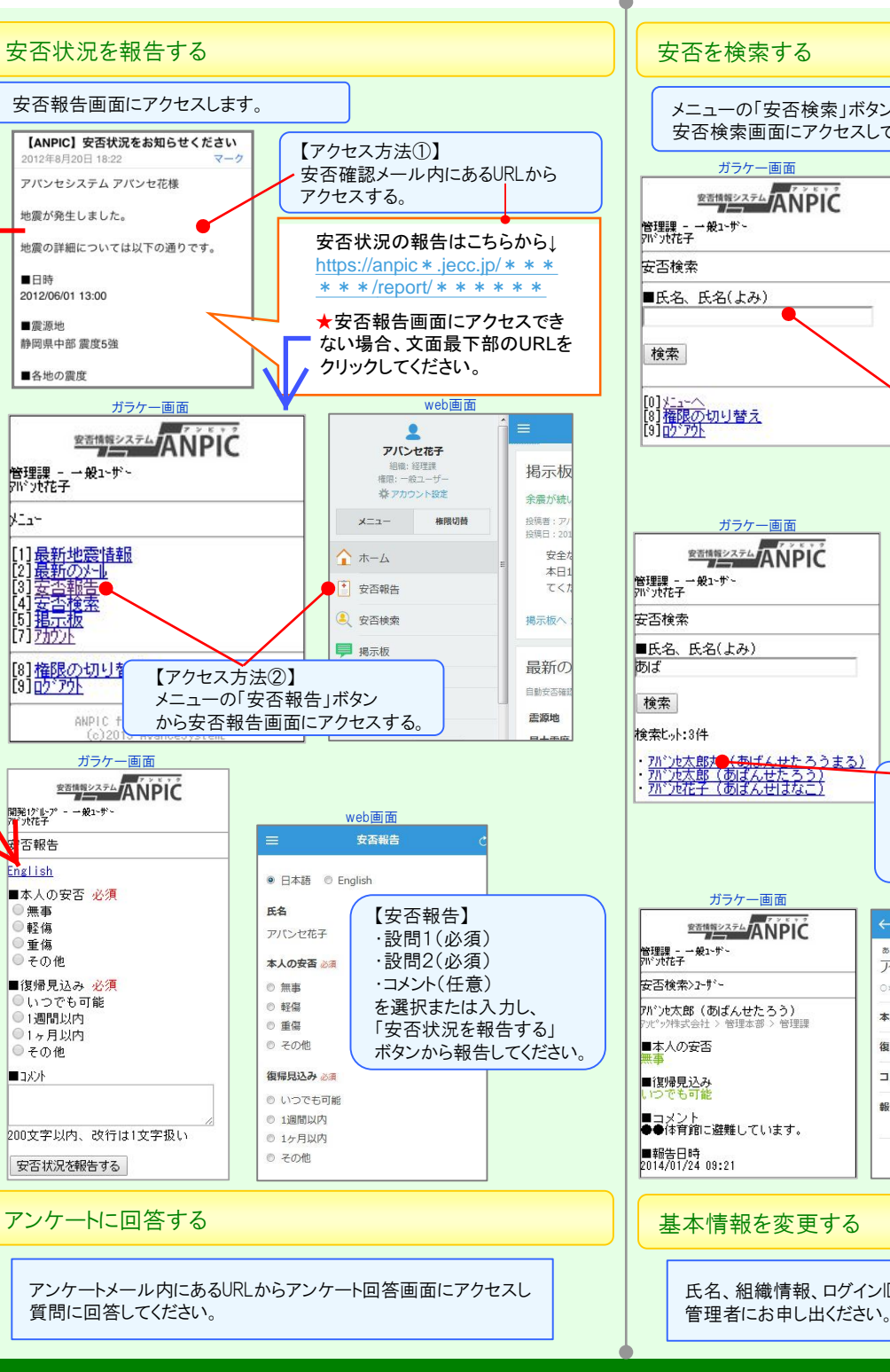

#### 安否を検索する メニューの「安否検索」ボタンより、 安否検索画面にアクセスしてください。 web画面 ガラケー画面 安玉冶玄 **空音情報システム** ANPIC 安否情報を確認したい相手の氏名または氏名(よ 管理課 - →般1-ザー アバンセ花子 み) を入力してください. ■氏名、氏名(よみ) [0] <u>メニューへ</u> [8] 権限の切り替え [9] <u>ゆ ア外</u> 安否情報を確認したい相手の氏名 または氏名のよみを2文字以上入力し、 「検索」ボタンから検索してください。 ガラケー画面 web画面 安否検索 安吉情報システム ANPIC 安否情報を確認したい相手の氏名または氏名(。 管理課 - 一般1〜ザ〜 アバンセ花子 み)を入力してください。 あば ■氏名、氏名(よみ) 検索ヒット:3件 - 7パンヤ次部(あばんせじろう) アパンセ太郎(あばんせたろう) アパンセ花子(あばんせはなこ) - <u>パンル太郎オー<del>(あばんせ</del>たろうまる)</u> アパンル太郎(あばんせたろう) アパンル花子(あばんせはなこ) 検索結果から安否情報を確認したい 相手の氏名をクリックしてください。 ※検索ヒット件数が30件より多い場合は、 入力文字数を増やして再度検索してください。 ガラケー画面 web画面 **密語構築システム** ANPIC アバンセ太郎 管理課 - 一般1-ザー 715沙花子 あばんせたろう アバンセ太郎 >×株式会社 > 本社 > 総務部 > 管理課 アバンセ太郎(あばんせたろう) 安否を確認したい 本人の安否 無主 ック株式会社 > 管理本部 > 管理課 相手の安否情報が 復帰貝込み いつでも可能 表示されます。 JXZH 家族も全員無事です。 報告日時 2015/06/02 11:06 (11利 ■コメント ●●体育館に避難しています。 前) ■報告日時 2014/01/24 09:21 基本情報を変更する 氏名、組織情報、ログインIDを変更する場合は、

安否情報システム ANPIC